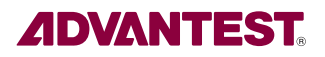

## アドバンテスト・テクニカル・レポート「Probo」WEB購読登録方法

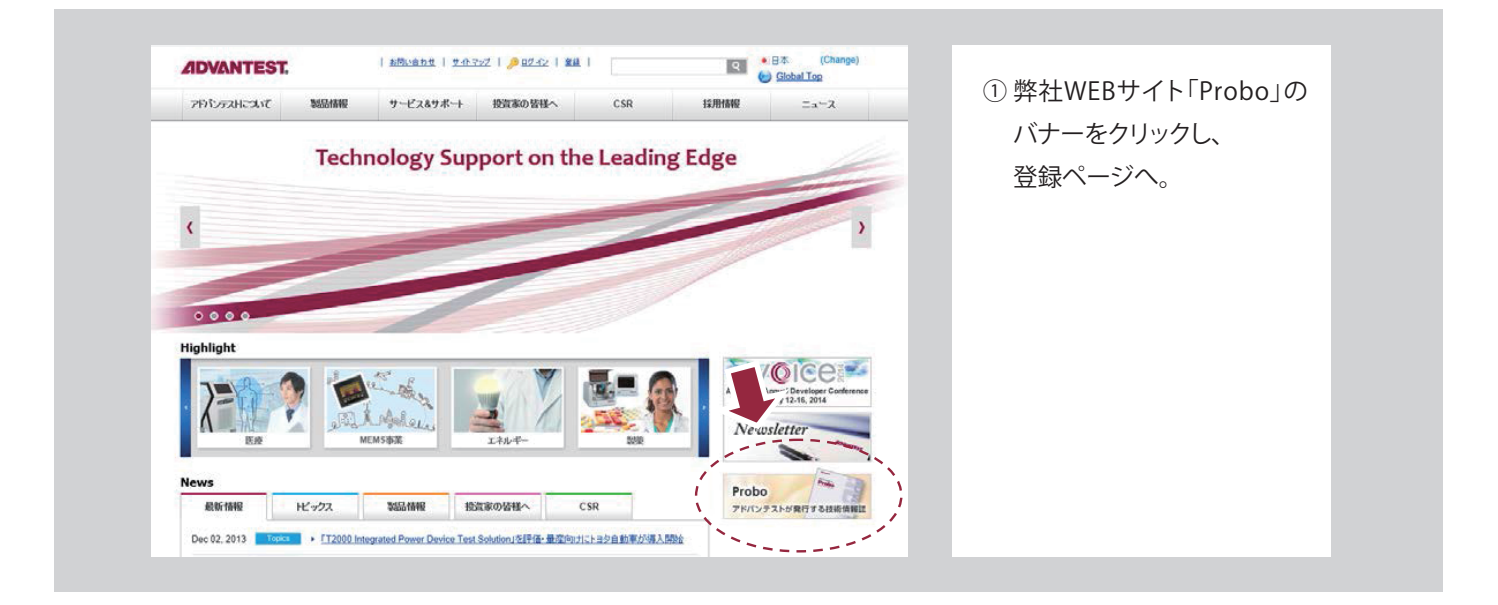

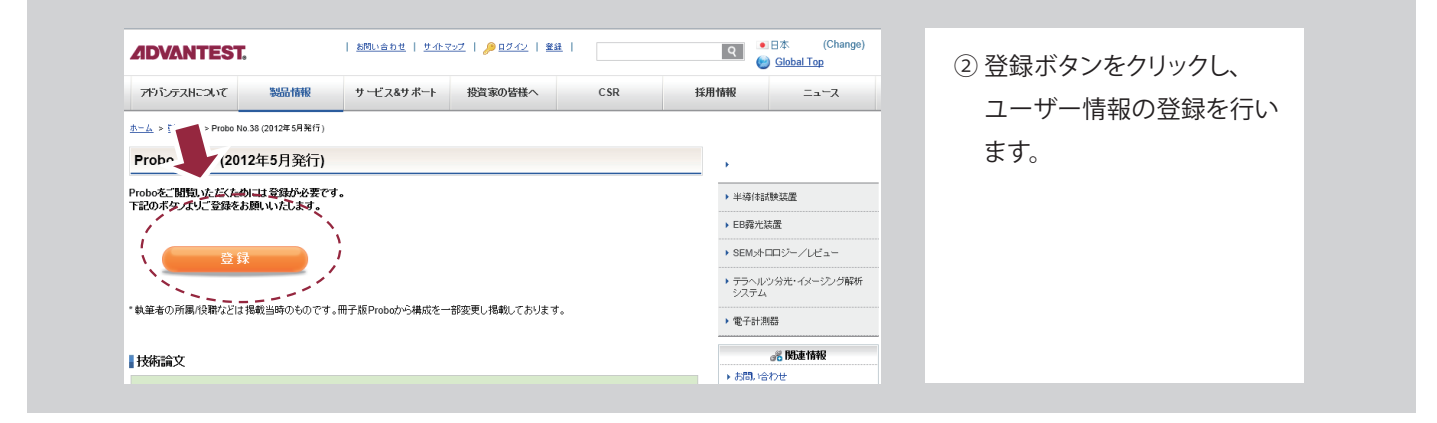

| 皇出入:                                          | 送信日時: |                      |                                       |                                 |  |
|-----------------------------------------------|-------|----------------------|---------------------------------------|---------------------------------|--|
| 8.ft:                                         |       |                      |                                       |                                 |  |
| 5 C :<br>丰名 : Email Address Verification 🚬 🛌  |       |                      |                                       |                                 |  |
| Dear (Your Name),                             |       | 122                  | ADVANTEST.                            | Contact   Sitemap   🔑 Login   B |  |
| Please verify your email address at           |       |                      | About ADVANTEST Products              | Service & Support Investors     |  |
| (Your verification code)                      |       | Home > Home          |                                       |                                 |  |
| Your verification code is X0000000000 (Your v |       | Verify Email Address |                                       |                                 |  |
| Sincerely.                                    |       |                      | Please enter your verification code.  |                                 |  |
| Advantest Corporation                         |       |                      | Email Verification Code               |                                 |  |
|                                               |       |                      | f17ddcda-4a0f-44e1-8025-6efa7e        |                                 |  |
|                                               |       |                      | Verity                                |                                 |  |
|                                               |       | V                    | 🚔 Open Sitemat                        |                                 |  |
|                                               |       |                      | I Level L Advantest Drivery Drillry I |                                 |  |

- ③登録後Eメールが届きますのでURLをクリックしてください。 URLをクリックすると「Verify
  - Email Address」というペー ジが開きます。「Verify」ボタ ンをクリックしてください。

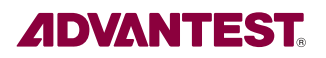

| <u>お問い合わせ</u>   <u>サイトマップ</u> () <u>0 ワイン</u> ) <u>登録</u>  <br>サービス&サポート | ●日本 (Region<br>● Global Top<br>採用情報 ニュース | ④ 登録したID(メールアドレス)と<br>パスワードを入力し、<br>ログインしてください。 |
|--------------------------------------------------------------------------|------------------------------------------|-------------------------------------------------|
| 年1月発行)                                                                   | 0 製品情報                                   |                                                 |
| हुल्न.                                                                   | ▶ 半導体試験装置                                |                                                 |
| •                                                                        | ▶ EB露光装置                                 |                                                 |
|                                                                          | ▶ SEMメトロロジー/レビュー                         |                                                 |
|                                                                          | ▶ テラヘルツ分光・イメージング解<br>システム                |                                                 |
| です。冊子版Proboから構成を一部変更し掲載しております。                                           |                                          |                                                 |

| 加切い合わせ         サイトマップ         ● 担グアウト           ようこそ         様 ! Change Password                                                         |                             |           |         |     | ्<br>२                                        | ・ 日本 (Char<br>(Char<br>(Char<br>)<br>)<br>)<br>)<br>)<br>)<br>)<br>)<br>) |  |
|----------------------------------------------------------------------------------------------------|-----------------------------|-----------|---------|-----|-----------------------------------------------|---------------------------------------------------------------------------|--|
| アドバンテストについて                                                                                                    | 製品情報                        | サービス&サポート | 投資家の皆様へ | CSR | 採用情報                                          | ニュース                                                                      |  |
| <u>ホーム</u> > ご 軽 > Probo No                                                                                                    | .38 (2012年5月発行)             |           |         |     | · · ·                                         |                                                                           |  |
| Prob 3 (2012年5月発行)                                                                                                    |                             |           |         |     | •                                             | •                                                                         |  |
| Proboをご開発したださめには下記Probo用ご登録が必要です。<br>一登録の私い方は下記・ボタスン坊を取込みお録、いたします。<br>Web開設中込み<br>・<br>執筆者の所属消貨販売ごは掲載当時のものです。冊子板Probaから構成を一部変更し掲載しております。 |                             |           |         |     | ▶ 半導体試験                                       | ▶ 半導体試験装置                                                                 |  |
|                                                                                                    |                             |           |         |     | ▶ EB露光装置                                      | ▶ EB霧光装置                                                                  |  |
|                                                                                                    |                             |           |         |     | ▶ SEM≯h□□                                     | ▶ SEM水口ロジー/レビュー                                                           |  |
|                                                                                                    |                             |           |         |     | <ul> <li>テラヘルック<br/>システム</li> </ul>           | <ul> <li>テラヘルツ分光・イメージング<br/>システム</li> </ul>                               |  |
|                                                                                                    |                             |           |         |     | > 電子計測器                                       | ▶ 電子計測器                                                                   |  |
| 技術論文                                                                                                    |                             |           |         |     |                                               | 関連情報                                                                      |  |
| -<br>タイトル/執筆者                                                                                                    |                             |           |         |     | <ul> <li>▶ お問い合わ</li> <li>▶ 該当・非該当</li> </ul> | <ul> <li>お問, )合わせ</li> <li>該当・非該当判定書の発行</li> </ul>                        |  |
| <u>強誘電体薄膜による高速</u><br>(株)アドバンテスト研究所                                                                                                    | <u>光変調器の開発</u><br>所 増田 伸 ほか |           |         |     | Probo                                         | Probo                                                                     |  |
| 多値信号インタフェースのリアルタイム誘動方式<br>ATCコー 1月27年29、第7月8日29日、エーカイロン、月日27日月、エロ、1912年1日                                                                |                             |           |         |     |                                               | アドパンテストが発行する技術                                                            |  |

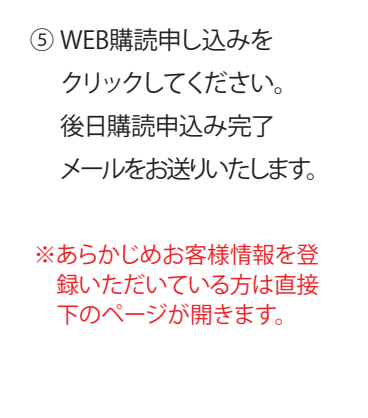

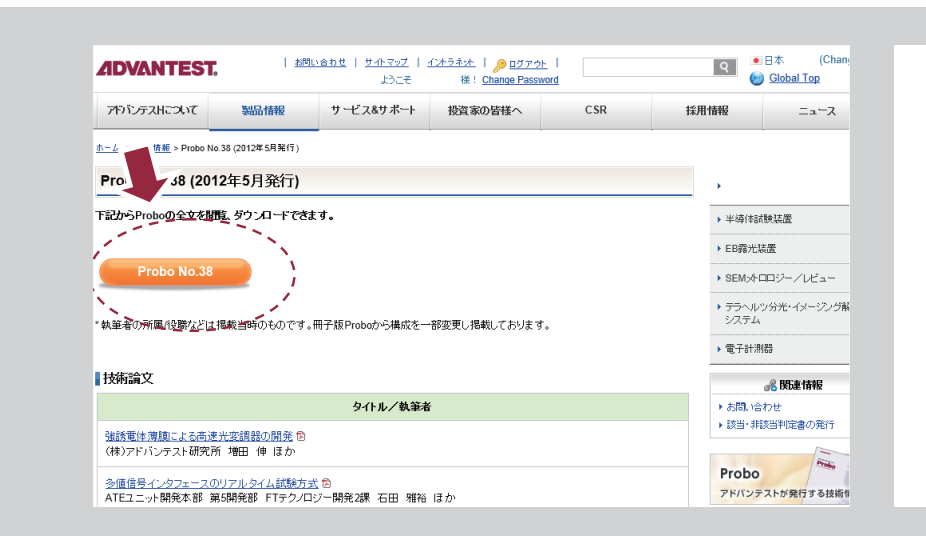

⑥「Probo」をWEB上で
 ご購読いただけます。
 今後とも未永くご愛読くだ
 さい。